AASHTOWare BrDR 7.4.1 Steel Flange Lateral Bending Stress Tutorial STL13 – Flange Lateral Bending Example

## **BrDR** Training

### Overview

User input flange lateral bending stresses can be defined for steel girders in girder line and girder system superstructure definitions. These lateral bending stresses are defined separately for the top and bottom flange and are used when evaluating a member for flexure using the 9<sup>th</sup> Edition AASHTO LRFD specifications. The lateral stresses must be defined at diaphragm locations. Load cases are defined specifically for the lateral bending stresses and include options for construction loads, wind loads, dead loads, live load, and proportioned loads.

The input flange lateral bending stresses are added to any lateral bending stresses resulting from the analysis. This input can be used to:

- Approximate lateral bending stresses from skew effects while running a line girder analysis.
- Add lateral stresses from components not explicitly modeled, such as deck overhang brackets, while running a line girder or 3D analysis.
- Define temporary lateral stresses occurring during construction on the non-composite model.

From the Bridge Explorer create a copy of the Splice Example (BID 29) bridge from the sample database.

To copy the bridge, first select the **Splice Example** bridge in the bridge explorer table. Select copy in the top ribbon to copy the bridge.

|                                                        |      |                             | AASHTOWare Bridge Design and Rating           |          |             |             |              | ?     |               |
|--------------------------------------------------------|------|-----------------------------|-----------------------------------------------|----------|-------------|-------------|--------------|-------|---------------|
| BRIDGE EXPLORER BRIDGE CORER<br>Mew Open Bridge Bridge | RATE | Remove Delete               |                                               |          |             |             |              |       |               |
| Favorites Folder                                       | EA   | Bridge ID                   | Bridge Name                                   | District | County      | Facility    | Location     | Route | Feature Inter |
| - 🧭 Recent Bridges                                     | 1    | TrainingBridge1             | Training Bridge 1(LRED)                       | Unknown  | Unknown (P) | SR 0051     | Pittsburgh   | 0051  | SR 6060       |
| 🖻 🏓 All Bridges                                        | 2    | TrainingBridge2             | Training Bridge 2(LRFD)                       | Unknown  | Unknown (P) | N/A         | N/A          | -1    | N/A           |
| 🗄 📁 Templates                                          | 3    | TrainingBridge3             | Training Bridge 3(LRFD)                       | Unknown  | Unknown (P) | 1-79        | Pittsburgh   | 0079  | Ohio River    |
| Deleted Bridges                                        | 4    | PCITrainingBridge1          | PCI TrainingBridge1(LFD)                      |          |             |             |              | -1    |               |
|                                                        | 5    | PCITrainingBridge2          | PCITrainingBridge2(LRFD)                      |          |             |             |              | -1    |               |
|                                                        | 6    | PCITrainingBridge3          | PCI TrainingBridge3(LFD)                      |          |             |             |              | -1    |               |
|                                                        | 7    | PCITrainingBridge4          | PCITrainingBridge4(LRFD)                      |          |             |             |              | -1    |               |
|                                                        | 8    | PCITrainingBridge5          | PCI TrainingBridge5(LFD)                      |          |             |             |              | -1    |               |
|                                                        | 9    | PCITrainingBridge6          | PCITrainingBridge6(LRFD)                      |          |             |             |              | -1    |               |
|                                                        | 10   | Example7                    | Example 7 PS (LFD)                            |          |             |             |              | -1    |               |
|                                                        | 11   | RCTrainingBridge1           | RC Training Bridge1(LFD)                      |          |             |             |              | -1    |               |
|                                                        | 12   | TimberTrainingBridge1       | Timber Tr. Bridge1 (ASD)                      |          |             |             |              | -1    |               |
|                                                        | 13   | FSys GFS TrainingBridge1    | FloorSystem GFS Training Bridge 1             | Unknown  | Unknown (P) | NJ-Turnpike | NJCity       | -1    |               |
|                                                        | 14   | FSys FS TrainingBridge2     | FloorSystem FS Training Bridge 2              | Unknown  | Unknown (P) | 1-95        | NYC          | -1    |               |
|                                                        | 15   | FSys GF TrainingBridge3     | FloorSystem GF Training Bridge 3              | Unknown  | Unknown (P) | 1-95        | ATL          | -1    |               |
|                                                        | 16   | FLine GFS TrainingBridge1   | FloorLine GFS Training Bridge 1               | Unknown  | Unknown (P) | 1-75        | JAX          | -1    |               |
|                                                        | 17   | FLine FS TrainingBridge2    | FloorLine FS Training Bridge 2                | Unknown  | Unknown (P) | 1-75        | GNV          | -1    |               |
|                                                        | 18   | FLine GF TrainingBridge3    | FloorLine GF Training Bridge 3                | Unknown  | Unknown (P) | 1-95        | NY           | 15    |               |
|                                                        | 19   | TrussTrainingExample        | Truss Training Example                        |          |             |             |              | 5     |               |
|                                                        | 20   | LRFD Substructure Example 1 | LRFD Substructure Example 1                   |          |             |             |              |       |               |
|                                                        | 21   | LRFD Substructure Example 2 | LRFD Substructure Example 2                   |          |             | SR 4034     | ERIE COUNTY  | 4034  | FOUR MILE     |
|                                                        | 22   | LRFD Substructure Example 3 | LRFD Substructure Example 3                   |          |             |             |              |       |               |
|                                                        | 23   | LRFD Substructure Example 4 | LRFD Substructure Example 4 (NHI Hammer Head) |          |             |             |              | -1    |               |
|                                                        | 24   | Visual Reference 1          | Visual Reference 1                            | Unknown  | Unknown (P) | 1-76        | WAITSFIELD   | I-76  | MAD RIVER     |
|                                                        | 25   | Culvert Example 1           | Culvert Example 1                             |          |             |             |              | STH60 |               |
|                                                        | 26   | LFD Curved Guide Spec       | LFD Curved Guide Spec Example                 |          |             |             |              | 1     |               |
|                                                        | 27   | MultiCell Box Examples      | Multi Cell Box Examples                       |          |             |             |              | 100   |               |
|                                                        | 28   | Gusset Plate Example        | Gusset Plate Example                          | Unknown  |             |             | Some Highway |       |               |
| $\triangleleft$                                        | ▶ 29 | Splice Example              | Splice Example                                |          |             |             |              |       |               |
|                                                        | 30   | Simple DL-Cont LL-Splice    | Simple DL Splice                              | Unknown  | Unknown (P) | N/A         | N/A          | -1    | N/A           |
|                                                        | 31   | MetalCulvertExample1        | MetalCulvertExample 1                         |          |             |             |              | 1     |               |
|                                                        | 4    |                             | H                                             |          |             |             |              |       | *             |

|                               |           |                             | AASHTOWare Bridge Design and Rating           |          |             |              |                | ?     | - 🗆 X         |
|-------------------------------|-----------|-----------------------------|-----------------------------------------------|----------|-------------|--------------|----------------|-------|---------------|
| BRIDGE EXPLORER BRIDGE FOLDER | RATE      | TOOLS VIEW                  |                                               |          |             |              |                |       |               |
| New Open Bridge               | Cop<br>To | Remove<br>From              |                                               |          |             |              |                |       |               |
|                               | E         | Bridge ID                   | Bridge Name                                   | District | County      | Facility     | Location       | Route | Feature Inter |
| - Content Bridges             | 3         | TrainingBridge3             | Training Bridge 3(LRED)                       | Unknown  | Unknown (P) | 1-79         | Pittsburgh     | 0079  | Ohio River    |
| 🖻 🏓 All Bridges               | 4         | PCITrainingBridge1          | PCI TrainingBridge1(LED)                      |          |             |              | , no start gri | -1    |               |
| 🗷 💋 Templates                 | 5         | PCITrainingBridge2          | PCITrainingBridge2(LBED)                      |          |             |              |                | -1    |               |
| Deleted Bridges               | 6         | PCITrainingBridge3          | PCI TrainingBridge3(LED)                      |          |             |              |                | -1    |               |
|                               | 7         | PCITrainingBridge4          | PCITrainingBridge4(LRFD)                      |          |             |              |                | -1    |               |
|                               | 8         | PCITrainingBridge5          | PCI TrainingBridge5(LFD)                      |          |             |              |                | -1    |               |
|                               | 9         | PCITrainingBridge6          | PCITrainingBridge6(LRFD)                      |          |             |              |                | -1    |               |
|                               | 10        | Example7                    | Example 7 PS (LFD)                            |          |             |              |                | -1    |               |
|                               | 11        | RCTrainingBridge1           | RC Training Bridge1(LFD)                      |          |             |              |                | -1    |               |
|                               | 12        | TimberTrainingBridge1       | Timber Tr. Bridge1 (ASD)                      |          |             |              |                | -1    |               |
|                               | 13        | FSys GFS TrainingBridge1    | FloorSystem GFS Training Bridge 1             | Unknown  | Unknown (P) | NJ-Turnpike  | NJCity         | -1    |               |
|                               | 14        | FSys FS TrainingBridge2     | FloorSystem FS Training Bridge 2              | Unknown  | Unknown (P) | 1-95         | NYC            | -1    |               |
|                               | 15        | FSys GF TrainingBridge3     | FloorSystem GF Training Bridge 3              | Unknown  | Unknown (P) | 1-95         | ATL            | -1    |               |
|                               | 16        | FLine GFS TrainingBridge1   | FloorLine GFS Training Bridge 1               | Unknown  | Unknown (P) | 1-75         | JAX            | -1    |               |
|                               | 17        | FLine FS TrainingBridge2    | FloorLine FS Training Bridge 2                | Unknown  | Unknown (P) | 1-75         | GNV            | -1    |               |
|                               | 18        | FLine GF TrainingBridge3    | FloorLine GF Training Bridge 3                | Unknown  | Unknown (P) | 1-95         | NY             | 15    |               |
|                               | 19        | TrussTrainingExample        | Truss Training Example                        |          |             |              |                | 5     |               |
|                               | 20        | LRFD Substructure Example 1 | LRFD Substructure Example 1                   |          |             |              |                |       |               |
|                               | 21        | LRFD Substructure Example 2 | LRFD Substructure Example 2                   |          |             | SR 4034      | ERIE COUNTY    | 4034  | FOUR MILE C   |
|                               | 22        | LRFD Substructure Example 3 | LRFD Substructure Example 3                   |          |             |              |                |       |               |
|                               | 23        | LRFD Substructure Example 4 | LRFD Substructure Example 4 (NHI Hammer Head) |          |             |              |                | -1    |               |
|                               | 24        | Visual Reference 1          | Visual Reference 1                            | Unknown  | Unknown (P) | 1-76         | WAITSFIELD     | I-76  | MAD RIVER     |
|                               | 25        | Culvert Example 1           | Culvert Example 1                             |          |             |              |                | STH60 |               |
|                               | 26        | LFD Curved Guide Spec       | LFD Curved Guide Spec Example                 |          |             |              |                | 1     |               |
|                               | 27        | MultiCell Box Examples      | Multi Cell Box Examples                       |          |             |              |                | 100   |               |
|                               | 28        | Gusset Plate Example        | Gusset Plate Example                          | Unknown  |             |              | Some Highway   |       |               |
|                               | ▶ 29      | Splice Example              | Splice Example                                |          |             |              |                | -1    |               |
|                               | 30        | Simple DL-Cont LL-Splice    | Simple DL Splice                              | Unknown  | Unknown (P) | N/A          | N/A            | -1    | N/A           |
|                               | 31        | MetalCulvertExample1        | MetalCulvertExample 1                         |          |             |              |                | 1     |               |
|                               | 32        | M3701-STSP-Splice           | Steel Splice-Line girder                      |          |             | 1-75         | Dayton, OH     | 75    | Carillon Blvd |
|                               | 33        | M3702-STSP-Splice           | 4 span-Only look at two splices in G1         |          |             |              | Washington, MC | 47    |               |
|                               | 4         |                             | 18                                            |          |             |              |                |       | *             |
|                               |           |                             |                                               |          |             | Total Bridge | Count          | n     |               |

Next, click **Paste** in the top ribbon to create a duplicate of the bridge.

The Copy Bridge window will open. Rename the bridge and select OK to save the bridge copy to the database.

| 🗛 Copy Bridge         | ×                                           |
|-----------------------|---------------------------------------------|
| Bridge ID:            | FLB Example Add to current folder           |
| NBI Structure ID (8): | FLB Example                                 |
| Name:                 | Steel Flange Lateral Bending Stress Example |
| Description:          |                                             |
|                       |                                             |
|                       |                                             |
|                       |                                             |
|                       |                                             |
|                       |                                             |
|                       |                                             |
|                       |                                             |
|                       | OK Cancel Help                              |

## Bridge Workspace

Open the newly created bridge model and expand the bridge workspace tree.

### Support Skew

Update the support skew within the Framing Plan Detail window.

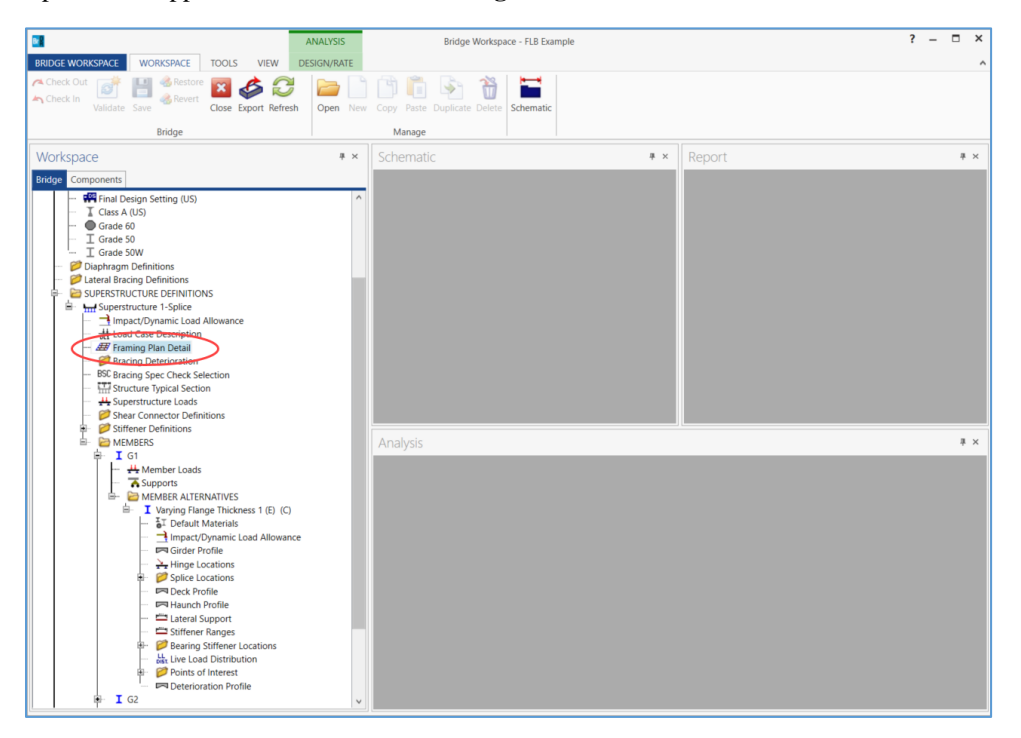

### Assign a skew of 20° to each support.

| ucture Framing Plan Details                                |                 |                                                        |                          |   | -        |     |
|------------------------------------------------------------|-----------------|--------------------------------------------------------|--------------------------|---|----------|-----|
| out Diaphragms Lateral bra                                 | ber of girders: | 5                                                      |                          |   |          |     |
| Support Skew (degrees)                                     | Gir             | der spacing orier<br>Perpendicular to<br>Along support | tation<br>girder         |   |          |     |
| 1         20           2         20           3         20 |                 | Girder<br>Girder (<br>bay Start of                     | spacing<br>ft)<br>End of |   |          |     |
|                                                            | •               | girder 1 9.75                                          | girder<br>9.75           | A |          |     |
|                                                            |                 | 2 9.75<br>3 9.75<br>4 9.75                             | 9.75                     |   |          |     |
|                                                            |                 |                                                        |                          |   |          |     |
|                                                            | Ÿ               |                                                        |                          | ÷ |          |     |
|                                                            |                 |                                                        |                          |   | OK Apply | Car |

Use **OK** to save the data to memory and close the window.

#### Flange Lateral Bending

Define flange lateral bending stresses for G1. Expand the **Bridge Workspace Tree** to show the *Varying Flange Thickness 1* member alternative for G1.

First, set the control option for the member alternative to consider user-input flange lateral bending stresses. Open the **Member Alternative** window for the *Varying Flange Thickness 1* member alternative.

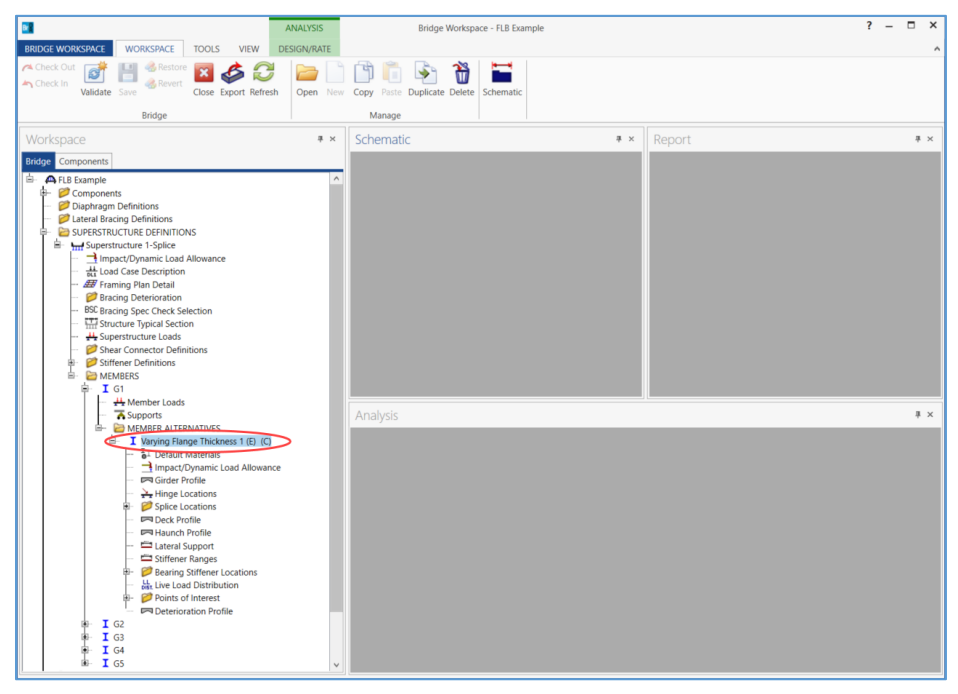

Open the **Control options** tab within the window.

| ember alterna | ative: Var | ying Flange | Thickness | 1               |                   | ]                       |              |  |  |  |
|---------------|------------|-------------|-----------|-----------------|-------------------|-------------------------|--------------|--|--|--|
| Description   | Specs      | Factors     | Engine    | Import          | Control options   |                         |              |  |  |  |
| Description:  |            |             |           |                 | Material type     | Steel                   |              |  |  |  |
|               |            |             |           |                 | Girder type:      | Plate                   |              |  |  |  |
|               |            |             |           |                 | Modeling ty       | e: Multi Girder System  |              |  |  |  |
|               |            |             |           |                 | Default units     | US Customary            | $\checkmark$ |  |  |  |
| Girder pro    | perty inpu | t method    | End be    | earing location | ons               | Simple DL. continuous L | L            |  |  |  |
| Schedu        | le based   |             | Left:     | 12.0000         | in                |                         |              |  |  |  |
| O Cross-s     | ection bas | ed          | Right:    | 12.0000         | in                |                         |              |  |  |  |
| Load case:    |            | Engine Ass  | igned     | >               | Default rating me | ethod:                  |              |  |  |  |
| Additional    | self load: |             | kip/ft    |                 |                   |                         |              |  |  |  |
| Additional    | self load: |             | %         |                 |                   |                         |              |  |  |  |
|               |            |             |           |                 |                   |                         |              |  |  |  |
|               |            |             |           |                 |                   |                         |              |  |  |  |
|               |            |             |           |                 |                   |                         |              |  |  |  |
|               |            |             |           |                 |                   |                         |              |  |  |  |
|               |            |             |           |                 |                   |                         |              |  |  |  |
|               |            |             |           |                 |                   |                         |              |  |  |  |
|               |            |             |           |                 |                   |                         |              |  |  |  |
|               |            |             |           |                 |                   |                         |              |  |  |  |
|               |            |             |           |                 |                   |                         |              |  |  |  |

Select the checkboxes labeled *Must consider user input lateral bending stress* for both LRFD and LRFR. When this control option is selected, the analysis engine will verify that the user has input flange lateral bending stresses. If no stresses are defined, the validation will fail and the analysis will stop. When not selected, the option is interpreted to mean must NOT consider user input lateral bending stress, so any user input lateral stresses are ignored during the analysis. Select **OK** to save the control option selections to memory and close the window.

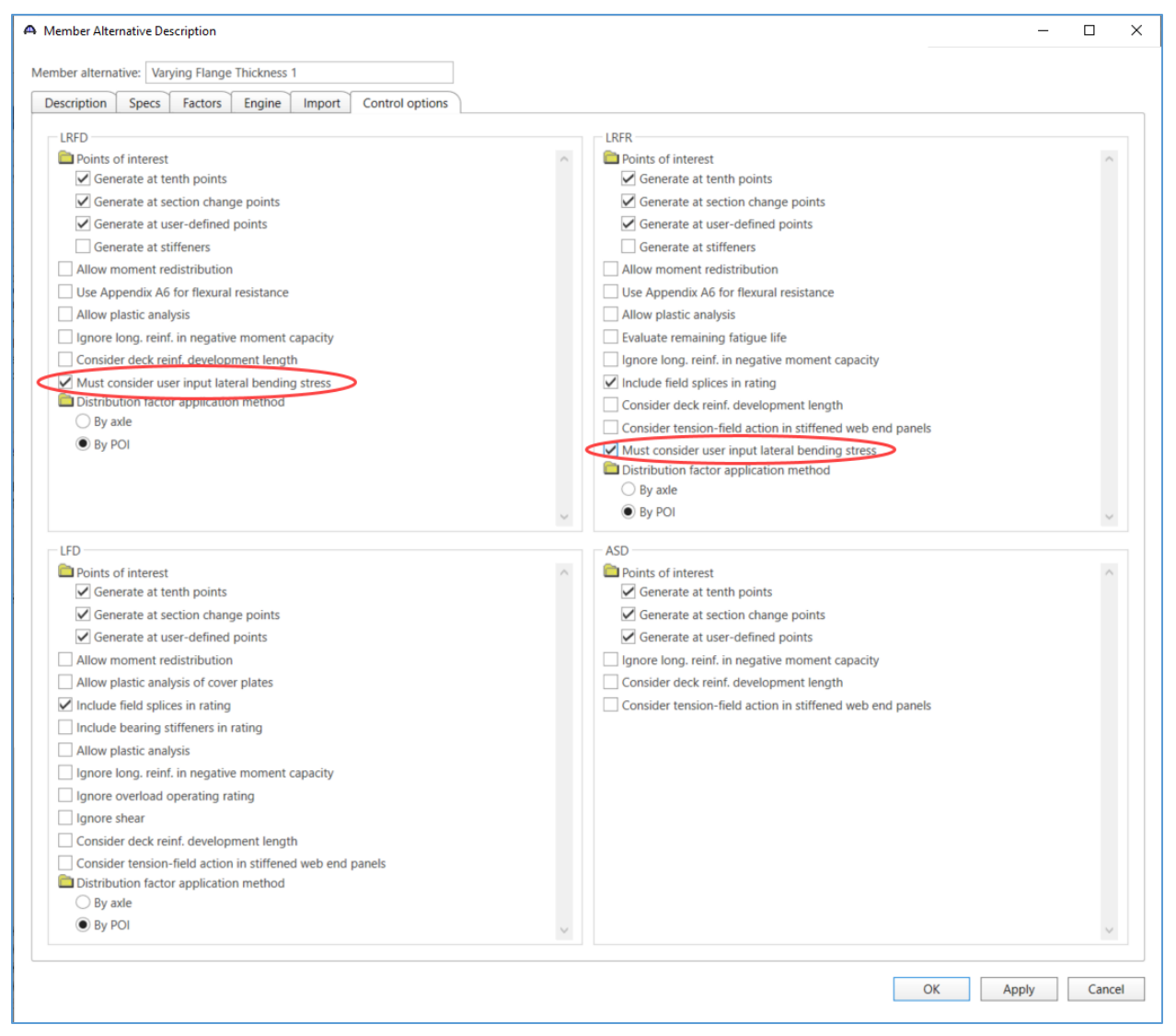

|                                                                                                    | ANALYSIS    | Bridge Workspace - FLB Example        |                   | ? – 🗆 X    |
|----------------------------------------------------------------------------------------------------|-------------|---------------------------------------|-------------------|------------|
| BRIDGE WORKSPACE WORKSPACE TOOLS VIEW D                                                                                                    | DESIGN/RATE |                                       |                   | ^          |
| Check Out<br>Check In Validate Save                                                                                                    | Open Ne     | Copy Paste Duplicate Delete Schematic |                   |            |
| Bridge                                                                                                    |             | Manage                                |                   |            |
| Workspace                                                                                                    | # ×         | Schematic                             | <b>₽ ×</b> Report | <b>∓</b> × |
| Bridge Components                                                                                                    |             |                                       |                   |            |
|                                                                                                    | ,           |                                       |                   |            |
|                                                                                                    |             | Analysis                              |                   | 1 ×        |
| Image: Second Second Secon |             |                                       |                   |            |

The flange lateral bending stresses are defined within the Lateral Support window.

| Select t | the Flange | lateral  | <b>bending</b> t  | ab within | the L | lateral S | upport | window. |
|----------|------------|----------|-------------------|-----------|-------|-----------|--------|---------|
| Dereet t | me i iange | incer ai | venann <u>s</u> t | ao minin  | une L | acci ai D | apport |         |

| steral Support                                                                                                    |                                                                                                    |
|----------------------------------------------------------------------------------------------------|----------------------------------------------------------------------------------------------------|
|                                                                                                    |                                                                                                    |
|                                                                                                    |                                                                                                    |
| Start Distance Length                                                                                                    |                                                                                                    |
| anges Locations Flange lateral bending                                                                                                    |                                                                                                    |
| op flange                                                                                                    |                                                                                                    |
| Support Start Length End distance (ff) distance                                                                                                    |                                                                                                    |
| (ft) (ft) (ft) (ft) (ft)                                                                                                    | *                                                                                                    |
|                                                                                                    |                                                                                                    |
|                                                                                                    |                                                                                                    |
|                                                                                                    |                                                                                                    |
|                                                                                                    |                                                                                                    |
|                                                                                                    |                                                                                                    |
|                                                                                                    |                                                                                                    |
|                                                                                                    |                                                                                                    |
|                                                                                                    |                                                                                                    |
|                                                                                                    |                                                                                                    |
|                                                                                                    |                                                                                                    |
|                                                                                                    |                                                                                                    |
|                                                                                                    |                                                                                                    |
|                                                                                                    |                                                                                                    |
|                                                                                                    | v                                                                                                    |
|                                                                                                    | New Duplicate Delete                                                                                                    |
|                                                                                                    |                                                                                                    |
|                                                                                                    | OK Apply Cancel                                                                                                    |
|                                                                                                    | OK Apply Cancel                                                                                                    |
| steral Support                                                                                                    | OK Apply Cancel                                                                                                    |
| steral Support                                                                                                    | OK Apply Cancel                                                                                                    |
| ateral Support anges Locations Flange lateral bending                                                                                                    | OK Apply Cancel                                                                                                    |
| ateral Support<br>anges Locations Flange lateral bending<br>ateral bending stress load cases                                                                                                    | OK Apply Cancel                                                                                                    |
| ateral Support anges Locations Flange lateral bending ateral bending stress load cases Load case name Description Stage Type Include in analysis Consider for LRFR rating Load case name Description Stage Type Line girder 3D FEM design review                                                                                                    | OK Apply Cancel                                                                                                    |
| Iteral Support Index Sector Sector Se                                                                                                    | OK Apply Cancel                                                                                                    |
| ateral Support<br>anges Locations Flange lateral bending<br>ateral bending stress load cases<br>Load case name Description Stage Type Include in analysis Consider for<br>Line girder 3D FEM design<br>Line girder 3D FEM Review                                                                                                    | OK Apply Cancel                                                                                                    |
| ateral Support<br>anges Locations Flange lateral bending<br>ateral bending stress load cases<br>Load case name Description Stage Type Include in analysis Consider for<br>Line girder 3D FEM design<br>review Consider for<br>URFR rating                                                                                                    | OK Apply Cancel                                                                                                    |
| Atteral Support         anges       Locations         Flange lateral bending         ateral bending stress load cases         Load case name       Description         Stage       Type         Include in analysis       Consider for design         Load case name       Description         Stage       Type         Include in analysis       Consider for design         Load case name       Description         Stage       Type         Include in analysis       Consider for design         Load case descriptions       Stage                                                                                                    | OK Apply Cancel                                                                                                    |
| Add default load case descriptions                                                                                                    | OK Apply Cancel                                                                                                    |
| Add default load<br>Case descriptions<br>Add default load<br>Case descriptions<br>Manual Support<br>Manual Support<br>Manu                                                             | OK Apply Cancel                                                                                                    |
| Add default load<br>Case descriptions<br>Add default load<br>Case descriptions<br>Diaphragm<br>Support<br>Diaphragm<br>Support<br>Diaphrage<br>Support<br>Diaphrage<br>Support<br>Consider for<br>Line girder<br>Diaphrage<br>Support<br>Consider for<br>Line girder<br>Diaphrage<br>Support<br>Consider for<br>Line girder<br>Diaphrage<br>Support<br>Consider for<br>Line girder<br>Diaphrage<br>Support<br>Consider for<br>Line girder<br>Diaphrage<br>Support<br>Consider for<br>Line girder<br>Diaphrage<br>Support<br>Consider for<br>Line girder<br>Diaphrage<br>Support<br>Consider for<br>Line girder<br>Diaphrage<br>Support<br>Consider for<br>Line girder<br>Diaphrage<br>Support<br>Consider for<br>Line girder<br>Diaphrage<br>Support<br>Consider for<br>Line girder<br>Diaphrage<br>Support<br>Consider for<br>Line girder<br>Diaphrage<br>Support<br>Consider for<br>Line girder<br>Diaphrage<br>Support<br>Consider for<br>Line girder<br>Diaphrage<br>Support<br>Consider for<br>Consider for<br>Line girder<br>Diaphrage<br>Support<br>Consider for<br>Consider for<br>Consider for<br>Line girder<br>Diaphrage<br>Consider for<br>Consider for<br>C | OK     Apply     Cancel                                                                                                    |
| anges       Locations       Flange lateral bending         ateral bending stress load cases                                                                                                    | OK     Apply     Cancel         -     -         New     Duplicate     Delete         Support     Girder reaction<br>adjustment<br>factor     -                                                   |
| anges       Locations       Flange lateral bending         ateral bending stress load cases         Load case name       Description       Stage       Type       Include in analysis       Consider for design       Consider for design         Add default load case descriptions       Stage       Type       Include in analysis       Consider for design       Line girder       3D FEM       Censider for design         Add default load case descriptions       Unfactored lateral       Bending stress       Support       Bending stress       Bending stress         Diaphragm       Support number       Top flange       Bottom flange       External flange                                                                                                    | OK     Apply     Cancel         -     -         New     Duplicate     Delete         Support     Girder reaction<br>adjustment<br>factor     -                                                   |
| Add default load case descriptions       Add default load case       Unfactored lateral       Diaphragm     Support number                                                                                                    | OK     Apply     Cancel         -     -         -     -         New     Duplicate         Support     Girder reaction adjustment factor                                                          |
| Ateral Support         anges       Locations         Flange lateral bending         ateral bending stress load cases         Load case name       Description         Stage       Type         Include in analysis       Consider for design design design review         Add default load case descriptions       Support         Disphragm       Support number         Unfactored lateral bending stress (k3)         Top flange       Bottom flange                                                                                                    | OK     Apply     Cancel         -     -         New     Duplicate     Delete         Support     Girder reaction<br>adjustment<br>factor                                                         |
| Ateral Support         anges       Locations       Flange lateral bending         ateral bending stress load cases         Load case name       Description       Stage       Type       Include in analysis<br>Line girder       Consider for<br>design<br>review       Consider for<br>LINE girder       Consider for<br>design<br>review         Add default load<br>case descriptions       Unfactored lateral<br>bending stress<br>(Ss)       Unfactored lateral<br>bending stress<br>(Ss)         Diaphragm       Support<br>number       Extraction flange       Extraction flange                                                                                                    | OK     Apply     Cancel         -     -         New     Duplicate     Delete         Support     Girder reaction<br>adjustment<br>factor                                                         |
| Ateral Support         anges       Locations       Flange lateral bending         ateral bending stress load cases         Load case name       Description       Stage       Type       Include in analysis<br>Line girder       Consider for<br>design<br>review       Consider for<br>LIRR rating         Add default load<br>case descriptions        Unfactored lateral<br>bending stress<br>(Gs)       Unfactored lateral<br>bending stress<br>(Gs)         Diaphragm       Support<br>number       Top flange       Bottom flange                                                                                                    | OK     Apply     Cancel         -     -         New     Duplicate     Delete         Support     Girder reaction adjustment factor                                                               |
| Add default load         Casteral bending         Load case name       Description         Stage       Type         Include in analysis       Consider for design         Load case name       Description         Stage       Type         Include in analysis       Consider for design         Load case name       Description         Stage       Type         Unfactored lateral         Disphragm       Support         Unfactored lateral         Disphragm       Support         Top flange       Bottom flange                                                                                                    | OK     Apply     Cancel         -     -         New     Duplicate         Support     Girder reaction<br>factor                                                                                  |
| Add default load         Costions       Flange lateral bending         Load case name       Description       Stage       Type       Include in analysis       Consider for design       Consider for design         Add default load       Composition       Stage       Type       Include in analysis       Consider for design       Line girder       3D FEM       Consider for design       Line for design         Add default load       Composition       Support       Unfactored lateral bending stress (Gs)       Composition       Composition       Compos                                                                                                    | OK     Apply     Cancel         -     -         New     Duplicate         Support     Giddustnent         factor                                                                                 |
| Add default load<br>case descriptions<br>Add default load<br>case descriptions<br>Diaphragm Support<br>Diaphragm Support<br>Diaphragm Suppo                                                                                                    | OK     Apply     Cancel         -     -         New     Duplicate         Support     Girder reaction<br>adjustment<br>factor                                                                    |
| Ateral Support         anges       Locations         Flange lateral bending         ateral bending stress load cases         Load case name       Description         Stage       Type         Include in analysis       Consider for<br>design<br>review         Add default load<br>case descriptions         Diaphragm       Support<br>number         Unfactored lateral<br>bending stress<br>(Rs)         Top flange       Bottom flange                                                                                                    | OK     Apply     Cancel         -     -         New     Duplicate         Support     Girder reaction         actor     actor         Image: Support     Girder reaction         actor     actor |

### Lateral Bending Stress Load Cases

The first table in the lateral bending stress window defines the load cases for flange lateral bending stresses. These load cases are not the same as the load cases created within the **Load Case Description** window of the

### superstructure definition.

Use the Add default load case descriptions button to populate the default load cases.

| inges Locations                      |               |            |                           |                                       |                                  |                             |        |    |             |                                |     |        |  |
|--------------------------------------|---------------|------------|---------------------------|---------------------------------------|----------------------------------|-----------------------------|--------|----|-------------|--------------------------------|-----|--------|--|
|                                      | Flange latera | al bending |                           |                                       |                                  |                             |        |    |             |                                |     |        |  |
| ateral bending stress                | load cases    |            |                           |                                       |                                  |                             |        |    |             |                                |     |        |  |
| Load case name                       | Description   | Stage Type | Include in<br>Line girder | analysis<br>3D FEM                    | Consider for<br>design<br>review | Consider for<br>LRFR rating |        |    |             |                                |     |        |  |
|                                      |               |            |                           |                                       |                                  |                             |        |    |             |                                |     | ^      |  |
|                                      |               |            |                           |                                       |                                  |                             |        |    |             |                                |     | ~      |  |
| Add default load<br>ase descriptions | )             |            |                           |                                       |                                  |                             |        |    | New         | Duplica                        | ate | )elete |  |
| Diaphragm S                          | upport        |            | Unf                       | actored late<br>ending stree<br>(ksi) | eral<br>ss                       |                             |        | St | upport adju | r reaction<br>ustment<br>actor |     |        |  |
|                                      |               |            | Top flang                 | ge   Bottor                           | m flange                         |                             |        |    |             |                                |     |        |  |
|                                      |               |            |                           |                                       |                                  |                             |        |    |             |                                |     |        |  |
|                                      |               |            |                           |                                       |                                  |                             |        |    |             |                                |     |        |  |
|                                      |               |            |                           |                                       |                                  |                             |        |    |             |                                |     |        |  |
|                                      |               |            |                           |                                       |                                  |                             |        |    |             |                                |     |        |  |
|                                      |               |            |                           |                                       |                                  |                             |        |    |             |                                |     |        |  |
| Add diaphragm<br>locations           |               |            |                           |                                       | New                              | Duplicat                    | Delete |    |             |                                |     |        |  |
|                                      |               |            |                           |                                       |                                  |                             |        |    | OK          | A                              | vlg | Cancel |  |

The default load cases for an exterior girder are shown below, including overhang bracket dead load, overhang construction load and skew effect. The default load cases for interior girders do not include the overhang brackets. The columns for **Stage** and **Type** include options not available for superstructure load cases.

*Construction (Stage 1)* loads are considered during stage 1 spec checking only, whereas *Non-composite (Stage 1)* loads are considered during stage 1 and all subsequent loading stages.

*Proportioned (Stage 1 + Stage 3)* loads are proportioned into dead load and live load components in the same proportion as the unfactored major axis dead load and live load moments at the section under consideration.

The load type column determines the load factors which are applied to the user-defined unfactored lateral bending stress.

Use the provided checkboxes to indicate the analysis types for which to consider the lateral stresses.

| era        | i bending stre               | ss load case  |                  |       |                                               |   |                | Include in  | analysis | Consider for     |                                     |     |        |
|------------|------------------------------|---------------|------------------|-------|-----------------------------------------------|---|----------------|-------------|----------|------------------|-------------------------------------|-----|--------|
|            | Load                         | case name     | Descri           | ption | Stage                                         |   | Туре           | Line girder | 3D FEM   | design<br>review | Consider for<br>LRFR rating         |     |        |
| 0          | /erhang brack                | et dead load  | i i              |       | Construction (Stage 1)                        | - | D,DC *         | J           | 1        | 1                |                                     |     |        |
| 0          | erhang brack                 | et construct  | ion load         |       | Construction (Stage 1)                        | * | Construction * | 1           | 1        | <b>v</b>         |                                     |     |        |
| Sk         | ew effect                    |               |                  | 1     | Proportioned (Stage 1 + Stage 3)              | Ť | DL+LL *        | 1           |          | 1                | V                                   |     |        |
| id o<br>se | default load<br>descriptions | rress load ca | ise: Skew effect |       |                                               |   |                |             |          | New              | Duplic                              | ate | Delete |
|            | Diaphragm                    | Support       | Distance<br>(ft) |       | Unfactored lateral<br>bending stress<br>(ksi) |   |                |             |          | Support ad       | ler reaction<br>ljustment<br>factor |     |        |
|            |                              |               |                  | Te    | op flange Bottom flange                       |   |                |             |          | 1                |                                     |     | -      |
|            |                              |               |                  |       |                                               |   |                | ^           |          | 2                |                                     |     |        |
|            |                              |               |                  |       |                                               |   |                |             |          |                  |                                     |     |        |
|            | Add diaphrag                 | m             |                  |       | Ne                                            | w | Duplicate      | Delete      |          |                  |                                     |     |        |

#### Lateral Bending Stress Load Case – Overhang bracket dead load

Compute the lateral stress transferred to the bottom flange of the exterior girder from the deck overhang brackets. Assume the brackets support the weight of the parapet.

Select the first row in the **Lateral bending stress load cases** table so the bottom left table title reads: *Lateral bending stress load case: Overhang bracket dead load*. Use the *Add diaphragm locations*... button to open a diaphragm locations tool.

| eral bending stress load cases           |               |                                  |                |             |          |              |                     |       |
|------------------------------------------|---------------|----------------------------------|----------------|-------------|----------|--------------|---------------------|-------|
| Load case name                           | Description   | Stage                            | Tupe           | Include in  | analysis | Consider for | Consider for        |       |
| Load case name                           | Description   | Stage                            | Type           | Line girder | 3D FEM   | review       | LRFR rating         |       |
| Overhang bracket dead load               |               | Construction (Stage 1)           | D,DC *         | 1           | 1        | 1            |                     |       |
| Overhang bracket construction load       |               | Construction (Stage 1)           | Construction * | V           | 1        | V            |                     |       |
| Skew ellect                              |               | Proportioned (stage 1 + stage s) | DLTL           | v           |          | V            | v                   |       |
| dd default load                          |               |                                  |                |             |          | New          | Duplicate           | Delet |
| areral bending stress load case: Overhar | ng bracket de | ad load                          |                |             |          |              |                     |       |
|                                          |               | Unfactored lateral               |                |             |          | Gird         | ler reaction        |       |
| Diaphragm Support Dist                   | ance          | bending stress                   |                |             |          | Support ac   | ljustment<br>factor |       |
| number (f                                | ft)           | Top flange Bottom flange         |                |             |          | 1            |                     |       |
|                                          | 1             |                                  |                |             |          | 2            |                     |       |
|                                          |               |                                  |                |             |          | 3            |                     |       |
|                                          |               |                                  |                |             |          |              |                     |       |
|                                          |               |                                  |                |             |          |              |                     |       |
|                                          |               |                                  |                |             |          |              |                     |       |
|                                          |               |                                  |                |             |          |              |                     |       |
|                                          |               |                                  |                |             |          |              |                     |       |
|                                          |               |                                  |                |             |          |              |                     |       |
| $\frown$                                 |               |                                  |                | ~           |          |              |                     |       |
|                                          |               |                                  |                |             |          |              |                     |       |
| Add diaphragm                            |               |                                  |                |             |          |              |                     |       |

Select Add to add all diaphragm locations without estimating the skew effect stresses.

| 🗛 Add Diaphragm Lo | cations          |                                       | × |
|--------------------|------------------|---------------------------------------|---|
| Estimate stresses  | due to skew effe | ects                                  |   |
| Estimation method: | AASHTO           | O Based on FDOT Report BE535, Omin/bf |   |
| Diaphragm layout:  | Contiguous       | O Discontinuous/Staggered             |   |
|                    |                  |                                       |   |
|                    |                  |                                       |   |
|                    |                  | Add Cancel                            |   |

The table now includes all diaphragm locations.

| ter              | al bendir                                   | ng stre                | ss load cases   |                                   |                           |                            |            |              |             |          |                     |                                     |            |
|------------------|---------------------------------------------|------------------------|-----------------|-----------------------------------|---------------------------|----------------------------|------------|--------------|-------------|----------|---------------------|-------------------------------------|------------|
|                  |                                             |                        |                 |                                   |                           |                            |            |              | Include in  | analysis | Consider for        | Consider for                        |            |
|                  |                                             | Load                   | case name       | Description                       |                           | Stage                      |            | Туре         | Line girder | 3D FEM   | design<br>review    | LRFR rating                         |            |
| C                | verhang                                     | brack                  | et dead load    |                                   | Constructio               | on (Stage 1)               | -          | D,DC         | · J         | J        | J                   |                                     |            |
| C                | verhang                                     | brack                  | et constructio  | n load                            | Construction              | on (Stage 1)               | *          | Construction | - V         | 1        | 1                   |                                     |            |
| S                | kew effe                                    | ct                     |                 |                                   | Proportion                | ed (Stage 1 + Sta          | age 3) 🔹 👻 | DL+LL *      | v 🗸         |          | 1                   | 1                                   |            |
| dd<br>ase<br>Lat | default I<br>descript<br>teral ben<br>Diaph | oad<br>ions<br>ding st | tress load case | : Overhang bracket de<br>Distance | ad load<br>Unfact<br>bend | ored lateral<br>ing stress |            |              |             |          | New<br>Support Gird | Duplic<br>der reaction<br>djustment | ate Delete |
|                  | number                                      |                        | (ft)            | Top flange                        | (KSI)<br>Bottom flange    |                            |            |              |             | 1        | Tactor              |                                     |            |
| Þ                | 1-1                                         | Ŧ                      | 1               | 0                                 | 0                         | 0                          |            |              |             |          | 2                   |                                     |            |
|                  | 1-2                                         | Ŧ                      | 1               | 13.333333                         | 0                         | 0                          | 1          |              |             |          | 3                   |                                     |            |
|                  | 1-3                                         | *                      | 1               | 26.666666                         | 0                         | 0                          |            |              |             |          |                     |                                     |            |
|                  | 1-4                                         | *                      | 1               | 39.999999                         | 0                         | 0                          |            |              |             |          |                     |                                     |            |
|                  | 1-5                                         | *                      | 1               | 53.333332                         | 0                         | 0                          |            |              |             |          |                     |                                     |            |
|                  | 1-6                                         | *                      | 1               | 66.666665                         | 0                         | 0                          |            |              | -           |          |                     |                                     |            |
|                  | 1-7                                         | -                      | 1               | 79.999998                         | 0                         | 0                          |            |              |             |          |                     |                                     |            |
|                  | 1-8                                         | *                      | 1               | 93.333331                         | 0                         | 0                          |            |              |             |          |                     |                                     |            |
|                  | 1-9                                         | *                      | 1               | 106.666664                        | 0                         | 0                          |            |              |             |          |                     |                                     |            |
|                  | 1-10                                        | -                      | 1               | 119.999997                        | 0                         | 0                          |            |              |             |          |                     |                                     |            |
|                  | 1-11                                        | *                      | 2               | 13.333333                         | 0                         | 0                          |            |              |             |          |                     |                                     |            |
|                  | 1-12                                        | *                      | 2               | 26.666666                         | 0                         | 0                          |            |              |             |          |                     |                                     |            |
|                  | 1-13                                        | *                      | 2               | 39.999999                         | 0                         | 0                          |            |              |             |          |                     |                                     |            |
|                  | 1-14                                        | *                      | 2               | 53.333332                         | 0                         | 0                          |            |              |             |          |                     |                                     |            |
|                  | Add dia<br>loca                             | iphrag<br>tions        | m               |                                   |                           |                            | New        | Duplicate    | Delete      |          |                     |                                     |            |

From the weight of the parapet, the diaphragm spacing, structure typical section and girder profile the following stresses can be computed for the bottom flange.

|   | Diaphra | agm | Support<br>number | Distance<br>(ft) | Unfacto<br>bend | ored lateral<br>ing stress<br>(ksi) |  |
|---|---------|-----|-------------------|------------------|-----------------|-------------------------------------|--|
|   |         |     |                   |                  | Top flange      | Bottom flange                       |  |
| 1 | 1-1     | *   | 1                 | 0                | 0               | 5.85                                |  |
| 1 | 1-2     | *   | 1                 | 13.333333        | 0               | 11.7                                |  |
| 1 | 1-3     | *   | 1                 | 26.666666        | 0               | 11.7                                |  |
| 1 | 1-4     | *   | 1                 | 39.999999        | 0               | 11.7                                |  |
| 1 | 1-5     | *   | 1                 | 53.333332        | 0               | 11.7                                |  |
| 1 | 1-6     | *   | 1                 | 66.666665        | 0               | 11.7                                |  |
| 1 | 1-7     | *   | 1                 | 79.999998        | 0               | 11.7                                |  |
| 1 | 1-8     | *   | 1                 | 93.333331        | 0               | 7.45                                |  |
| 1 | 1-9     | *   | 1                 | 106.666664       | 0               | 7.45                                |  |
| 1 | 1-10    | *   | 1                 | 119.999997       | 0               | 3.72                                |  |
| 1 | 1-11    | *   | 2                 | 13.333333        | 0               | 7.45                                |  |
| 1 | 1-12    | *   | 2                 | 26.666666        | 0               | 7.45                                |  |
| 1 | 1-13    | *   | 2                 | 39.999999        | 0               | 11.7                                |  |
| 1 | 1-14    | *   | 2                 | 53.333332        | 0               | 11.7                                |  |
|   | 1-15    | *   | 2                 | 66.666665        | 0               | 11.7                                |  |
| 1 | 1-16    | *   | 2                 | 79.999998        | 0               | 11.7                                |  |
| 1 | 1-17    | *   | 2                 | 93.333331        | 0               | 11.7                                |  |
| 1 | 1-18    | *   | 2                 | 106.666664       | 0               | 11.7                                |  |
| 1 | 1-19    | *   | 2                 | 119.999997       | 0               | 5.85                                |  |

Select Apply to save the data to memory and keep the window open.

#### Lateral Bending Stress Load Case – Overhang bracket construction load

Compute the lateral stress transferred to the bottom flange of the exterior girder from the deck overhang brackets during construction. Assume the brackets support a 75plf load applied on the deck overhang.

Select the second row in the **Lateral bending stress load cases** table so the bottom left table title reads: *Lateral bending stress load case: Overhang bracket construction load*. Use the *Add diaphragm locations*... button to open a diaphragm locations tool.

| Lo<br>Overhang bra<br>Overhang bra<br>Skew effect | ad case name<br>cket dead load<br>cket constructio | Desc<br>on load | cription<br>Con | Stage                                         |      | Туре         |       |                                                                                                    |        |                  | Consider  | rtor                               |           |      |
|---------------------------------------------------|----------------------------------------------------|-----------------|-----------------|-----------------------------------------------|------|--------------|-------|----------------------------------------------------------------------------------------------------|--------|------------------|-----------|------------------------------------|-----------|------|
| Overhang bra<br>Overhang bra<br>Skew effect       | cket dead load<br>cket constructio                 | on load         | Con             | nstruction (Stage 1)                          |      |              |       | Line girder                                                                                                    | 3D FEM | design<br>review | LRFR rat  | ting                               |           |      |
| Overhang bra<br>Skew effect                       | cket constructio                                   | on load         |                 |                                               | -    | D,DC         | -     | 1                                                                                                    | 1      | 1                |           |                                    |           |      |
| Skew effect                                       |                                                    |                 | Con             | nstruction (Stage 1)                          | *    | Construction | *     | 1                                                                                                    | 1      | 1                |           | >                                  |           |      |
|                                                   |                                                    |                 | Prop            | portioned (Stage 1 + Stage                    | 3) * | DL+LL        | *     | 1                                                                                                    |        | $\checkmark$     | 1         |                                    |           |      |
| ld default load                                   | 1                                                  |                 |                 |                                               |      |              |       |                                                                                                    |        |                  |           |                                    |           |      |
| se description                                    | 5                                                  |                 |                 |                                               |      |              |       |                                                                                                    |        |                  | New       |                                    | Duplicate | Dele |
| ateral bending                                    | stress load cas                                    | e: Overhang bra | acket construc  | ction load                                    |      |              |       |                                                                                                    |        |                  |           |                                    |           |      |
| Diaphrag                                          | Support                                            | Distance        |                 | Unfactored lateral<br>bending stress<br>(ksi) |      |              |       |                                                                                                    |        | S                | upport ac | der reactio<br>djustment<br>factor | n         |      |
|                                                   | number                                             | (11)            | Top f           | flange Bottom flange                          |      |              |       |                                                                                                    |        |                  | 1         | 100101                             |           | _    |
|                                                   |                                                    |                 | 1.040           |                                               |      |              |       |                                                                                                    |        |                  | 2         |                                    | -         |      |
|                                                   |                                                    |                 |                 |                                               |      |              |       |                                                                                                    |        |                  | 3         |                                    |           |      |
|                                                   |                                                    |                 |                 |                                               |      |              |       |                                                                                                    |        |                  |           |                                    |           |      |
|                                                   |                                                    |                 |                 |                                               |      |              |       |                                                                                                    |        |                  |           |                                    |           |      |
|                                                   |                                                    |                 |                 |                                               |      |              |       |                                                                                                    |        |                  |           |                                    |           |      |
|                                                   |                                                    |                 |                 |                                               |      |              |       |                                                                                                    |        |                  |           |                                    |           |      |
|                                                   |                                                    |                 |                 |                                               |      |              |       |                                                                                                    |        |                  |           |                                    |           |      |
|                                                   |                                                    |                 |                 |                                               |      |              |       |                                                                                                    |        |                  |           |                                    |           |      |
|                                                   |                                                    |                 |                 |                                               |      |              |       |                                                                                                    |        |                  |           |                                    |           |      |
|                                                   |                                                    |                 |                 |                                               |      |              |       |                                                                                                    |        |                  |           |                                    |           |      |
|                                                   |                                                    |                 |                 |                                               |      |              |       |                                                                                                    |        |                  |           |                                    |           |      |
|                                                   |                                                    |                 |                 |                                               |      |              |       |                                                                                                    |        |                  |           |                                    |           |      |
|                                                   |                                                    |                 |                 |                                               |      |              |       |                                                                                                    |        |                  |           |                                    |           |      |
|                                                   |                                                    |                 |                 |                                               |      |              |       |                                                                                                    |        |                  |           |                                    |           |      |
|                                                   |                                                    |                 |                 |                                               |      |              |       |                                                                                                    |        |                  |           |                                    |           |      |
|                                                   |                                                    |                 |                 |                                               |      |              |       |                                                                                                    |        |                  |           |                                    |           |      |
|                                                   |                                                    |                 |                 |                                               |      |              |       |                                                                                                    |        |                  |           |                                    |           |      |
|                                                   |                                                    |                 |                 |                                               |      |              |       |                                                                                                    |        |                  |           |                                    |           |      |
|                                                   |                                                    |                 |                 |                                               |      |              |       |                                                                                                    |        |                  |           |                                    |           |      |
|                                                   |                                                    |                 |                 |                                               |      |              |       |                                                                                                    |        |                  |           |                                    |           |      |
|                                                   |                                                    |                 |                 |                                               |      |              |       |                                                                                                    |        |                  |           |                                    |           |      |
|                                                   |                                                    |                 |                 |                                               |      |              |       |                                                                                                    |        |                  |           |                                    |           |      |
|                                                   |                                                    |                 |                 |                                               |      |              |       |                                                                                                    |        |                  |           |                                    |           |      |
|                                                   |                                                    |                 |                 |                                               |      |              |       |                                                                                                    |        |                  |           |                                    |           |      |
|                                                   |                                                    |                 |                 |                                               |      |              |       |                                                                                                    |        |                  |           |                                    |           |      |
|                                                   |                                                    |                 |                 |                                               |      |              |       |                                                                                                    |        |                  |           |                                    |           |      |
|                                                   |                                                    |                 |                 |                                               |      |              |       |                                                                                                    |        |                  |           |                                    |           |      |
|                                                   |                                                    |                 |                 |                                               |      |              |       |                                                                                                    |        |                  |           |                                    |           |      |
|                                                   |                                                    |                 |                 |                                               |      |              |       |                                                                                                    |        |                  |           |                                    |           |      |
|                                                   |                                                    |                 |                 |                                               |      |              |       |                                                                                                    |        |                  |           |                                    |           |      |
|                                                   |                                                    |                 |                 |                                               |      |              |       |                                                                                                    |        |                  |           |                                    |           |      |
|                                                   |                                                    |                 |                 |                                               |      |              |       |                                                                                                    |        |                  |           |                                    |           |      |
|                                                   |                                                    |                 |                 |                                               |      |              |       |                                                                                                    | Ţ      |                  |           |                                    |           |      |
| Add diaph                                         | agm                                                |                 |                 |                                               |      | Neu          | Dural | in the second second second second second second second second second second second second second second second | Poloto |                  |           |                                    |           |      |

Select Add to add all diaphragm locations without estimating the skew effect stresses.

| \land Add Diaphragm Lo | cations                                        | × |
|------------------------|------------------------------------------------|---|
| Estimate stresses      | s due to skew effects                          |   |
| Estimation method:     | AASHTO     Based on FDOT Report BE535, Omin/bf |   |
| Diaphragm layout:      | Contiguous      Discontinuous/Staggered        |   |
|                        |                                                |   |
|                        |                                                |   |
|                        | Add Cancel                                     |   |

The table now includes all diaphragm locations.

| ame Descripti<br>i load<br>truction load<br>ad case: Overhang bracket | Construction<br>Construction<br>Proportion               | Stage<br>on (Stage 1)<br>on (Stage 1)<br>ed (Stage 1 + Stage 3)                                                                                                    | v<br>v                                                                                                    | Type<br>D,DC<br>Construction<br>DL+LL                                                                                                    | *<br>*<br>*                                                                                                    | Line girder                                                                                                    | 3D FEM                                                                                                    | design<br>review                                                                                                    | LRFR rating                                                                                                    |                                                                                                    |                                                                                                    |
|-----------------------------------------------------------------------|----------------------------------------------------------|----------------------------------------------------------------------------------------------------|----------------------------------------------------------------------------------------------------|----------------------------------------------------------------------------------------------------|----------------------------------------------------------------------------------------------------|----------------------------------------------------------------------------------------------------|----------------------------------------------------------------------------------------------------|----------------------------------------------------------------------------------------------------|----------------------------------------------------------------------------------------------------|----------------------------------------------------------------------------------------------------|----------------------------------------------------------------------------------------------------|
| d load<br>truction load                                               | Construction<br>Construction<br>Proportion               | on (Stage 1)<br>on (Stage 1)<br>ed (Stage 1 + Stage 3)                                                                                                    | v<br>v                                                                                                    | D,DC<br>Construction<br>DL+LL                                                                                                    | Y<br>Y                                                                                                    | ✓<br>✓<br>✓                                                                                                    | <b>V</b>                                                                                                    | ✓<br>✓                                                                                                    |                                                                                                    |                                                                                                    |                                                                                                    |
| ad case: Overhang bracket                                             | Construction<br>Proportion                               | on (Stage 1)<br>ed (Stage 1 + Stage 3)                                                                                                    | *                                                                                                    | Construction<br>DL+LL                                                                                                    | *<br>*                                                                                                    | V<br>J                                                                                                    | 1                                                                                                    | 1                                                                                                    |                                                                                                    |                                                                                                    |                                                                                                    |
| ad case: Overhang bracket                                             | Proportion                                               | ed (Stage 1 + Stage 3)                                                                                                    | *                                                                                                    | DL+LL                                                                                                    | •                                                                                                    | 1                                                                                                    | [ [ ] ] ] ] ] ] ] ] ] ] ] ] ] ] ] ] ] ]                                                                                                    |                                                                                                    |                                                                                                    |                                                                                                    |                                                                                                    |
| ad case: Overhang bracket                                             | construction lo                                          |                                                                                                    |                                                                                                    |                                                                                                    |                                                                                                    |                                                                                                    |                                                                                                    | $\checkmark$                                                                                                    | $\checkmark$                                                                                                    |                                                                                                    |                                                                                                    |
| ad case: Overhang bracket                                             | construction lo                                          |                                                                                                    |                                                                                                    |                                                                                                    |                                                                                                    |                                                                                                    |                                                                                                    |                                                                                                    |                                                                                                    |                                                                                                    |                                                                                                    |
| ad case: Overhang bracket                                             | construction lo                                          |                                                                                                    |                                                                                                    |                                                                                                    |                                                                                                    |                                                                                                    |                                                                                                    |                                                                                                    | New                                                                                                    | Duplicate                                                                                                    | Delete                                                                                                    |
|                                                                       |                                                          | ad                                                                                                    |                                                                                                    |                                                                                                    |                                                                                                    |                                                                                                    |                                                                                                    |                                                                                                    |                                                                                                    |                                                                                                    |                                                                                                    |
| ort Distance                                                          | Unfacto<br>bend                                          | ored lateral<br>ing stress<br>(ksi)                                                                                                    |                                                                                                    |                                                                                                    |                                                                                                    |                                                                                                    |                                                                                                    | Supp                                                                                                    | Girder re<br>port adjustr                                                                                                    | action<br>ment                                                                                                    |                                                                                                    |
| per (ft)                                                              | Top flange                                               | Bottom flange                                                                                                    |                                                                                                    |                                                                                                    |                                                                                                    |                                                                                                    |                                                                                                    | 1                                                                                                    | lacu                                                                                                    |                                                                                                    | -                                                                                                    |
|                                                                       | 0 0                                                      | 0                                                                                                    |                                                                                                    |                                                                                                    |                                                                                                    |                                                                                                    | A                                                                                                    | 2                                                                                                    |                                                                                                    |                                                                                                    |                                                                                                    |
| 13.33333                                                              | 3 0                                                      | 0                                                                                                    |                                                                                                    |                                                                                                    |                                                                                                    |                                                                                                    |                                                                                                    | 3                                                                                                    |                                                                                                    |                                                                                                    |                                                                                                    |
| 26.66666                                                              | 5 0                                                      | 0                                                                                                    |                                                                                                    |                                                                                                    |                                                                                                    |                                                                                                    |                                                                                                    |                                                                                                    |                                                                                                    |                                                                                                    |                                                                                                    |
| 39.99999                                                              | 9 0                                                      | 0                                                                                                    |                                                                                                    |                                                                                                    |                                                                                                    |                                                                                                    |                                                                                                    |                                                                                                    |                                                                                                    |                                                                                                    |                                                                                                    |
| 53.33333                                                              | 2 0                                                      | 0                                                                                                    |                                                                                                    |                                                                                                    |                                                                                                    |                                                                                                    |                                                                                                    |                                                                                                    |                                                                                                    |                                                                                                    |                                                                                                    |
| 66.66666                                                              | 5 0                                                      | 0                                                                                                    |                                                                                                    |                                                                                                    |                                                                                                    |                                                                                                    |                                                                                                    |                                                                                                    |                                                                                                    |                                                                                                    |                                                                                                    |
| 79.99999                                                              | 3 0                                                      | 0                                                                                                    |                                                                                                    |                                                                                                    |                                                                                                    |                                                                                                    |                                                                                                    |                                                                                                    |                                                                                                    |                                                                                                    |                                                                                                    |
| 93.33333                                                              | 1 0                                                      | 0                                                                                                    |                                                                                                    |                                                                                                    |                                                                                                    |                                                                                                    |                                                                                                    |                                                                                                    |                                                                                                    |                                                                                                    |                                                                                                    |
| 106.66666                                                             | 1 0                                                      | 0                                                                                                    |                                                                                                    |                                                                                                    |                                                                                                    |                                                                                                    |                                                                                                    |                                                                                                    |                                                                                                    |                                                                                                    |                                                                                                    |
| 119.99999                                                             | 7 0                                                      | 0                                                                                                    |                                                                                                    |                                                                                                    |                                                                                                    |                                                                                                    |                                                                                                    |                                                                                                    |                                                                                                    |                                                                                                    |                                                                                                    |
| 13.33333                                                              | 3 0                                                      | 0                                                                                                    |                                                                                                    |                                                                                                    |                                                                                                    |                                                                                                    |                                                                                                    |                                                                                                    |                                                                                                    |                                                                                                    |                                                                                                    |
| 26.66666                                                              | 5 0                                                      | 0                                                                                                    |                                                                                                    |                                                                                                    |                                                                                                    |                                                                                                    |                                                                                                    |                                                                                                    |                                                                                                    |                                                                                                    |                                                                                                    |
| 39,99999                                                              | 9 0                                                      | 0                                                                                                    |                                                                                                    |                                                                                                    |                                                                                                    |                                                                                                    |                                                                                                    |                                                                                                    |                                                                                                    |                                                                                                    |                                                                                                    |
| 53,33333                                                              | > 0                                                      | 0                                                                                                    |                                                                                                    |                                                                                                    |                                                                                                    |                                                                                                    |                                                                                                    |                                                                                                    |                                                                                                    |                                                                                                    |                                                                                                    |
| 66,66666                                                              | 5 0                                                      | 0                                                                                                    |                                                                                                    |                                                                                                    |                                                                                                    |                                                                                                    |                                                                                                    |                                                                                                    |                                                                                                    |                                                                                                    |                                                                                                    |
| 70 00000                                                              | 3 0                                                      | 0                                                                                                    |                                                                                                    |                                                                                                    |                                                                                                    |                                                                                                    |                                                                                                    |                                                                                                    |                                                                                                    |                                                                                                    |                                                                                                    |
| 03 33333                                                              | 0                                                        | 0                                                                                                    |                                                                                                    |                                                                                                    |                                                                                                    |                                                                                                    |                                                                                                    |                                                                                                    |                                                                                                    |                                                                                                    |                                                                                                    |
| 106 66666                                                             | 1 0                                                      | 0                                                                                                    |                                                                                                    |                                                                                                    |                                                                                                    |                                                                                                    |                                                                                                    |                                                                                                    |                                                                                                    |                                                                                                    |                                                                                                    |
| 110,00000                                                             | 7 0                                                      | 0                                                                                                    |                                                                                                    |                                                                                                    |                                                                                                    |                                                                                                    |                                                                                                    |                                                                                                    |                                                                                                    |                                                                                                    |                                                                                                    |
|                                                                       | ()<br>()<br>()<br>()<br>()<br>()<br>()<br>()<br>()<br>() | Top flange           0         0           13.33333         0           26.66666         0           39.99999         0           53.33332         0           66.666665         0           93.33331         0           106.666664         0           119.99997         0           33.3333         0           26.666666         0           39.99999         0           53.33333         0           26.666666         0           39.99999         0           53.33333         0           66.666665         0           93.33333         0           66.666665         0           93.33333         0           93.33333         0           93.33333         0           106.66665         0           93.33333         0           106.66664         0           119.999997         0 | Top flange         Bottom flange           0         0         0           13.33333         0         0           26.666666         0         0           39.99999         0         0           53.33332         0         0           66.666665         0         0           93.33331         0         0           116.666664         0         0           119.999997         0         0           26.6666666         0         0           13.33333         0         0           13.33333         0         0           53.33333         0         0           66.666665         0         0           93.999999         0         0           93.33331         0         0           93.333331         0         0           93.33331         0         0           93.33331         0         0           106.66664         0         0           119.999997         0         0 | Top Tange         Bottom Tange           0         0         0           13.33333         0         0           26.666666         0         0           33.99999         0         0           53.33332         0         0           66.666665         0         0           93.33331         0         0           116.666664         0         0           119.999997         0         0           126.666666         0         0           13.33333         0         0           13.33333         0         0           13.33333         0         0           53.33332         0         0           66.666665         0         0           93.99999         0         0           93.33331         0         0           93.33331         0         0           93.33331         0         0           106.66664         0         0           119.999997         0         0 | Iop flange         Bottom flange           0         0         0           13.33333         0         0           26.666666         0         0           39.99999         0         0           53.33332         0         0           66.666665         0         0           93.33331         0         0           106.66666         0         0           119.99999         0         0           13.33333         0         0           13.33333         0         0           13.33333         0         0           53.333333         0         0           13.33333         0         0           66.666665         0         0           93.999999         0         0           66.666665         0         0           93.33331         0         0           93.333331         0         0           93.333331         0         0           105.66664         0         0           119.999997         0         0 | Top Tange         Bottom Tange           0         0         0           13.33333         0         0           26.666666         0         0           33.99999         0         0           33.33333         0         0           66.666665         0         0           79.999999         0         0           93.33331         0         0           106.666664         0         0           119.999997         0         0           26.666666         0         0           13.33333         0         0           26.6666665         0         0           39.99999         0         0           33.33332         0         0           66.666665         0         0           93.33331         0         0           93.333331         0         0           93.333331         0         0           106.66664         0         0           119.999997         0         0 | Iop flange         Bottom flange           0         0         0           13.33333         0         0           26.6666666         0         0           39.99999         0         0           53.333332         0         0           66.666655         0         0           93.33331         0         0           119.99999         0         0           119.99999         0         0           26.6666666         0         0           33.33333         0         0           119.99999         0         0           26.6666666         0         0           33.33333         0         0           53.333333         0         0           66.666665         0         0           93.9333331         0         0           93.333331         0         0           93.333331         0         0           93.333331         0         0           106.666664         0         0           119.999997         0         0 | Op flange         Bottom flange           0         0           13.33333         0           26.666666         0           39.99999         0           53.33333         0           66.666665         0           93.33331         0           93.33333         0           106.66666         0           119.99999         0           26.666666         0           33.3333         0           13.33333         0           26.666666         0           39.99999         0           33.3333         0           66.666665         0           93.33333         0           66.666665         0           93.33333         0           93.33333         0           93.33333         0           93.33333         0           93.33333         0           93.33333         0           106.66665         0           106.66665         0           106.66665         0           119.999997         0 | Image         Bottom flange           0         0         0           13.33333         0         0           26.6666666         0         0           39.999999         0         0           53.33332         0         0           66.666665         0         0           99.99999         0         0           106.666665         0         0           119.99999         0         0           13.33333         0         0           13.33333         0         0           13.33333         0         0           13.33333         0         0           66.666666         0         0           39.99999         0         0           39.99999         0         0           33.33331         0         0           66.666666         0         0           93.33331         0         0           93.333331         0         0           93.333331         0         0           106.666664         0         0           119.999997         0         0 | Image         Bottom flange         Bottom flange         Image         Image <thimage< th="">         Image         Image         Image         Image         Image         Image         Image         Image         Image         Image         Image         Image         Image         Image         Image         Image         Image         Image         Image         <thimage< th=""> <thimage< th="">         Image<td>Image         Bottom Hange           0         0           13.33333         0           26.666666         0           39.99999         0           66.666665         0           79.99998         0           93.33331         0           119.99997         0           26.666666         0           79.99998         0           119.99997         0           26.666666         0           33.3333         0           119.99997         0           33.999999         0           66.666666         0           93.33331         0           119.999999         0           133.3333         0           106.666666         0           133.3333         0           105.666666         0           93.33331         0           105.666666         0           105.666666         0           105.666666         0           105.666664         0           119.999997         0</td></thimage<></thimage<></thimage<> | Image         Bottom Hange           0         0           13.33333         0           26.666666         0           39.99999         0           66.666665         0           79.99998         0           93.33331         0           119.99997         0           26.666666         0           79.99998         0           119.99997         0           26.666666         0           33.3333         0           119.99997         0           33.999999         0           66.666666         0           93.33331         0           119.999999         0           133.3333         0           106.666666         0           133.3333         0           105.666666         0           93.33331         0           105.666666         0           105.666666         0           105.666666         0           105.666664         0           119.999997         0 |

From the diaphragm spacing, structure typical section and girder profile the following stresses can be computed for the bottom flange.

|   | Diaphr | agm | Support<br>number | Distance<br>(ft) | Unfacto<br>bend | ored lateral<br>ing stress<br>(ksi) |  |
|---|--------|-----|-------------------|------------------|-----------------|-------------------------------------|--|
|   |        |     |                   |                  | Top flange      | Bottom flange                       |  |
| • | 1-1    | *   | 1                 | 0                | 0               | 0.83                                |  |
|   | 1-2    | -   | 1                 | 13.333333        | 0               | 1.65                                |  |
|   | 1-3    | -   | 1                 | 26.666666        | 0               | 1.65                                |  |
|   | 1-4    | *   | 1                 | 39.999999        | 0               | 1.65                                |  |
|   | 1-5    | -   | 1                 | 53.333332        | 0               | 1.65                                |  |
|   | 1-6    | *   | 1                 | 66.666665        | 0               | 1.65                                |  |
|   | 1-7    | -   | 1                 | 79.999998        | 0               | 1.65                                |  |
|   | 1-8    | -   | 1                 | 93.333331        | 0               | 1.05                                |  |
|   | 1-9    | *   | 1                 | 106.666664       | 0               | 1.05                                |  |
|   | 1-10   | *   | 1                 | 119.999997       | 0               | 0.53                                |  |
|   | 1-11   | *   | 2                 | 13.333333        | 0               | 1.05                                |  |
|   | 1-12   | -   | 2                 | 26.666666        | 0               | 1.05                                |  |
|   | 1-13   | *   | 2                 | 39.999999        | 0               | 1.65                                |  |
|   | 1-14   | *   | 2                 | 53.333332        | 0               | 1.65                                |  |
|   | 1-15   | *   | 2                 | 66.666665        | 0               | 1.65                                |  |
|   | 1-16   | Ŧ   | 2                 | 79.999998        | 0               | 1.65                                |  |
|   | 1-17   | *   | 2                 | 93.333331        | 0               | 1.65                                |  |
|   | 1-18   | *   | 2                 | 106.666664       | 0               | 1.65                                |  |
|   | 1-19   | *   | 2                 | 119.999997       | 0               | 0.83                                |  |

Select Apply to save the data to memory and keep the window open.

### Lateral Bending Stress Load Case – Skew effect

Approximate the lateral stress transferred to the exterior girder from the skew effects as specified in the AASHTO LRFD commentary.

Select the third row in the **Lateral bending stress load cases** table so the bottom left table title reads: *Lateral bending stress load case: Skew effect*. Use the *Add diaphragm locations*... button to open a diaphragm locations tool.

| Los<br>Overhang bra<br>Overhang bra<br>Skew effect | ad case name<br>acket dead load<br>acket constructio | Description    | Stage                                         |         |              | Include in  | analysis | Consider for     | C 11 C                    |                       |      |
|----------------------------------------------------|------------------------------------------------------|----------------|-----------------------------------------------|---------|--------------|-------------|----------|------------------|---------------------------|-----------------------|------|
| Overhang bra<br>Overhang bra<br>Skew effect        | acket dead load<br>acket constructio                 |                |                                               |         | Туре         | Line girder | 3D FEM   | design<br>review | LRFR rating               |                       |      |
| Overhang bra<br>Skew effect                        | cket constructio                                     |                | Construction (Stage 1)                        | -       | D,DC         | - V         | 1        | 1                |                           |                       |      |
| Skew effect                                        |                                                      | on load        | Construction (Stage 1)                        | *       | Construction | · J         | J        | 1                |                           |                       |      |
|                                                    |                                                      |                | Proportioned (Stage 1 + Stag                  | je 3) 👻 | DL+LL        | - V         |          | <b>v</b>         | 1                         |                       |      |
| id default load                                    |                                                      |                |                                               |         |              |             |          |                  | New                       | Duplicate             | Dele |
| se descriptions<br>ateral bending                  | s<br>g stress load cas                               | e: Skew effect |                                               |         |              |             |          |                  | new                       | Dupicate              | Dele |
| Diaphragn                                          | Support                                              | Distance       | Unfactored lateral<br>bending stress<br>(ksi) |         |              |             |          | Sup              | Girder re<br>port adjustr | eaction<br>ment<br>or |      |
|                                                    | number                                               | (ft)           | Top flange Bottom flange                      |         |              |             |          | 1                | 1                         |                       |      |
|                                                    |                                                      |                |                                               |         |              |             | -        | 2                | 2                         |                       |      |
|                                                    |                                                      |                |                                               |         |              |             |          | 3                | 3                         |                       |      |
|                                                    |                                                      |                |                                               |         |              |             |          |                  |                           |                       |      |
|                                                    |                                                      |                |                                               |         |              |             |          |                  |                           |                       |      |
|                                                    |                                                      |                |                                               |         |              |             |          |                  |                           |                       |      |
|                                                    |                                                      |                |                                               |         |              |             |          |                  |                           |                       |      |
|                                                    |                                                      |                |                                               |         |              |             |          |                  |                           |                       |      |
|                                                    |                                                      |                |                                               |         |              |             |          |                  |                           |                       |      |
|                                                    |                                                      |                |                                               |         |              |             |          |                  |                           |                       |      |
|                                                    |                                                      |                |                                               |         |              |             |          |                  |                           |                       |      |
|                                                    |                                                      |                |                                               |         |              |             |          |                  |                           |                       |      |
|                                                    |                                                      |                |                                               |         |              |             |          |                  |                           |                       |      |
|                                                    |                                                      |                |                                               |         |              |             |          |                  |                           |                       |      |
|                                                    |                                                      |                |                                               |         |              |             |          |                  |                           |                       |      |
|                                                    |                                                      |                |                                               |         |              |             |          |                  |                           |                       |      |
|                                                    |                                                      |                |                                               |         |              |             |          |                  |                           |                       |      |
|                                                    |                                                      |                |                                               |         |              |             |          |                  |                           |                       |      |
|                                                    |                                                      |                |                                               |         |              |             |          |                  |                           |                       |      |
|                                                    |                                                      |                |                                               |         |              |             |          |                  |                           |                       |      |
|                                                    |                                                      |                |                                               |         |              |             |          |                  |                           |                       |      |
|                                                    |                                                      |                |                                               |         |              |             |          |                  |                           |                       |      |
|                                                    |                                                      |                |                                               |         |              |             |          |                  |                           |                       |      |
|                                                    |                                                      |                |                                               |         |              |             |          |                  |                           |                       |      |
|                                                    |                                                      |                |                                               |         |              |             |          |                  |                           |                       |      |
|                                                    |                                                      |                |                                               |         |              |             |          |                  |                           |                       |      |
|                                                    |                                                      |                |                                               |         |              |             |          |                  |                           |                       |      |
|                                                    |                                                      |                |                                               |         |              |             |          |                  |                           |                       |      |
|                                                    |                                                      |                |                                               |         |              |             |          |                  |                           |                       |      |
|                                                    |                                                      |                |                                               |         |              |             |          |                  |                           |                       |      |
|                                                    |                                                      |                |                                               |         |              |             |          |                  |                           |                       |      |
| Add diade                                          |                                                      |                |                                               |         |              |             |          |                  |                           |                       |      |

Select Add to approximate lateral stresses all diaphragm locations using the AASHTO commentary.

| Add Diaphragm Locations                                            | ×  |
|--------------------------------------------------------------------|----|
| Estimate stresses due to skew effects                              |    |
| Estimation method:      AASHTO Based on FDOT Report BE535, Omin/bf |    |
| Diaphragm layout:      O Contiguous      Discontinuous/Staggered   |    |
|                                                                    |    |
|                                                                    |    |
| Add Cance                                                          | el |

| Diaphr | agm | Support<br>number | Distance<br>(ft) | Unfacto<br>bend | ored lateral<br>ing stress<br>(ksi) |  |
|--------|-----|-------------------|------------------|-----------------|-------------------------------------|--|
|        |     |                   |                  | Top flange      | Bottom flange                       |  |
| 1-1    | *   | 1                 | 0                | 7.5             | 7.5                                 |  |
| 1-2    | *   | 1                 | 13.333333        | 7.5             | 7.5                                 |  |
| 1-3    | *   | 1                 | 26.666666        | 0               | 0                                   |  |
| 1-4    | *   | 1                 | 39.999999        | 0               | 0                                   |  |
| 1-5    | *   | 1                 | 53.333332        | 0               | 0                                   |  |
| 1-6    | *   | 1                 | 66.666665        | 0               | 0                                   |  |
| 1-7    | *   | 1                 | 79.999998        | 0               | 0                                   |  |
| 1-8    | *   | 1                 | 93.333331        | 0               | 0                                   |  |
| 1-9    | *   | 1                 | 106.666664       | 7.5             | 7.5                                 |  |
| 1-10   | *   | 1                 | 119.999997       | 7.5             | 7.5                                 |  |
| 1-11   | *   | 2                 | 13.333333        | 7.5             | 7.5                                 |  |
| 1-12   | *   | 2                 | 26.666666        | 0               | 0                                   |  |
| 1-13   | *   | 2                 | 39.999999        | 0               | 0                                   |  |
| 1-14   | *   | 2                 | 53.333332        | 0               | 0                                   |  |
| 1-15   | *   | 2                 | 66.666665        | 0               | 0                                   |  |
| 1-16   | *   | 2                 | 79.999998        | 0               | 0                                   |  |
| 1-17   | *   | 2                 | 93.333331        | 0               | 0                                   |  |
| 1-18   | *   | 2                 | 106.666664       | 7.5             | 7.5                                 |  |
| 1-19   | *   | 2                 | 119.999997       | 7.5             | 7.5                                 |  |

## The table now includes approximate lateral stresses at all diaphragm locations.

Select **OK** to save the data to memory and close the window.

## LRFR Rating

To perform an **LRFR** rating, click the **Analysis Settings** button on the **Analysis** group of the **DESIGN/RATE** ribbon which opens the **Analysis Settings** window.

| WORKSPACE    | TOOLS                        | VIEW                                                          | DESIGN/RATE                                                                      |
|--------------|------------------------------|---------------------------------------------------------------|----------------------------------------------------------------------------------|
|              | 9 -                          |                                                               | A 10730                                                                          |
|              | 0                            | 8                                                             |                                                                                  |
| Tabular Spec | ification En                 | igine Resi                                                    | ults Save                                                                        |
| Results Cheo | ck Detail Ou                 | itputs Gra                                                    | ph Results                                                                       |
|              | Tabular Spec<br>Results Cheo | Tabular Specification Er<br>Results Check Detail Ou<br>Result | Tabular Specification Engine Ress<br>Results Check Detail Outputs Gra<br>Results |

Select the vehicles to be used in the rating as shown below and click **OK**.

| O Design review   Rating       | g                                                            | R                   | ating method:            | LRFR                                                                                                    | ~        |  |
|--------------------------------|--------------------------------------------------------------|---------------------|--------------------------|----------------------------------------------------------------------------------------------------|----------|--|
| nalysis type: Lir              | ne Girder                                                    | >                   |                          |                                                                                                    |          |  |
| ane / Impact loading type: As  | s Requested                                                  | ~ A                 | pply preference setting: | None                                                                                                    | ~        |  |
| Vehicles Output Engin          | ne Description                                               |                     |                          |                                                                                                    |          |  |
| Traffic direction: Both direct | tions                                                        |                     | Refresh                  | Temporary vehicles                                                                                                    | Advanced |  |
| Vehicle selection              |                                                              |                     | Vehicle summa            | гу                                                                                                    |          |  |
|                                | Load<br>uck (SI)<br>uck (US)<br>uck (US)~1<br>2'air<br>ified | Add<br>>><br>Remove | e from                   | icles<br>ign load rating<br>Inventory<br>I — HL-93 (US)<br>Operating<br>I — HL-93 (US)<br>Fatigue<br>I — LRFD Fatigue Truck (US)<br>al load rating<br>Routine<br>Specialized hauling<br>mit load rating |          |  |

Next click the Analyze button on the Analysis group of the DESIGN/RATE ribbon to perform the rating.

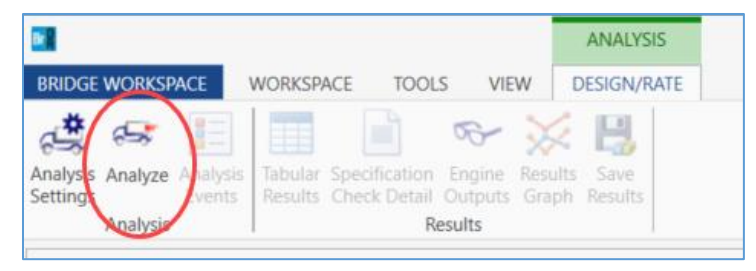

#### **Tabular Results**

When the rating is finished results can be reviewed by clicking the **Tabular Results** button on the **Results** group of the **DESIGN/RATE** ribbon. The window shown below will open.

| 🗛 Analysis Resu     | lts - Varying Flange Thick | ness 1        |                 |              |                |          |            |                                 |              | -            |   | ×     |
|---------------------|----------------------------|---------------|-----------------|--------------|----------------|----------|------------|---------------------------------|--------------|--------------|---|-------|
| Print<br>Print      |                            |               |                 |              |                |          |            |                                 |              |              |   |       |
| leport type:        | - Lan                      | e/impact load | ing type        | Display Form | nat            |          |            |                                 |              |              |   |       |
| Rating Results Su   | mmary                      | As requested  | Detailed        | Single ratin | a level per ro | w v      |            |                                 |              |              |   |       |
| Live Load           | Live Load                  | Rating        | Rating<br>Level | Load Rating  | Rating         | Location | Location   | Limit State                     | Impact       | Lane         |   |       |
| HL-93 (US)          | Truck + Lane               | LRFR          | Inventory       | 22.14        | 0.615          | 106.67   | 1 - (88.9) | STRENGTH-I Steel Flexure Stress | As Requested | As Requested |   | -     |
| HL-93 (US)          | Truck + Lane               | LRFR          | Operating       | 28.60        | 0.795          | 106.67   | 1 - (88.9) | STRENGTH-I Steel Flexure Stress | As Requested | As Requested |   |       |
| HL-93 (US)          | 90%(Truck Pair + Lane)     | LRFR          | Inventory       | 17.43        | 0.484          | 106.67   | 1 - (88.9) | STRENGTH-I Steel Flexure Stress | As Requested | As Requested |   |       |
| HL-93 (US)          | 90%(Truck Pair + Lane)     | LRFR          | Operating       | 22.92        | 0.637          | 106.67   | 1 - (88.9) | STRENGTH-I Steel Flexure Stress | As Requested | As Requested |   |       |
| HL-93 (US)          | Tandem + Lane              | LRFR          | Inventory       | 25.55        | 0.710          | 106.67   | 1 - (88.9) | STRENGTH-I Steel Flexure Stress | As Requested | As Requested |   |       |
| HL-93 (US)          | Tandem + Lane              | LRFR          | Operating       | 33.04        | 0.918          | 106.67   | 1 - (88.9) | STRENGTH-I Steel Flexure Stress | As Requested | As Requested |   |       |
| ASHTO LRFR Eng      | ine Version 7.4.1.3001     |               |                 |              |                |          |            |                                 |              |              |   | v     |
| unalysis preference | e setting: None            |               |                 |              |                |          |            |                                 |              |              |   |       |
|                     |                            |               |                 |              |                |          |            |                                 |              |              | C | lose  |
|                     |                            |               |                 |              |                |          |            |                                 |              |              | C | JU SC |